## Módulo de Tiempo Personal

Todo el personal que tiene usuario Odoo podrá consultar el módulo de *tiempo personal* y realizar las siguientes actividades personales y/o de tu equipo:

- Consulta el saldo de vacaciones de acuerdo a la antigüedad trabajada
- Solicitud de vacaciones
- Cancelación de vacaciones
- Autorización de vacaciones
- Visualizar calendarios de vacaciones
- Consulta de historial de vacaciones tomadas

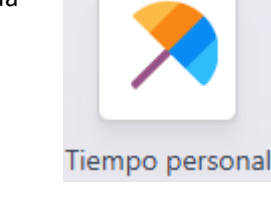

NOTA: Para los colaboradores que no tengan usuarios, podrá solicitar la generación de las actividades anteriores mediante su líder directo.

## Para solicitar vacaciones con tu usuario Odoo:

- 1. Ingresa con tu usuario a odoo y selecciona el módulo de tiempo personal
- 2. Selecciona el botón Nuevo ubicado en la parte superior izquierda de la pantalla.
- 3. Se te presentará un cuadro con la siguiente información:

| Tipo de tiempo<br>personal | Tiempo personal por enfermedad |              |  |
|----------------------------|--------------------------------|--------------|--|
| Fechas                     | 25/04/2025                     | → 25/04/2025 |  |
| Duración <sup>?</sup>      | 1.00 Días                      |              |  |
| Descripción                | Agregar una descripción        |              |  |
| Justificante               | ℜ Adjuntar archivo             |              |  |

- 4. Selecciona el tipo de tiempo personal que requieras:
  - a. Tiempo personal por enfermedad: Cuando se requiera reportar la falta por enfermedad justificada.

- b. Falta: cuando por cualquier motivo excluyendo por enfermedad justificada el colaborador no asista a centro de trabajo en el horario contratado
- c. **Vacaciones**: Cuando el colaborador y/o líder del colaborador requieran solicitar vacaciones
- d. Tiempo personal hasta por 4 horas: Cuando el colaborador y/o líder (cuando el colaborador no tenga usuario) tenga que reportar algún permiso por hasta 4 horas excepto el sábado para poder incorporarse a su trabajo.
- 5. Una vez solicitada el *tipo de tiempo personal* por **vacaciones** selecciona la *Fecha* de inicio y de fin de los días solicitados
  - a. Inmediatamente la duración se calculará de forma automática como marca el siguiente ejemplo:
    - El ejemplo muestra que el colaborador selecciona vacaciones con fecha de inicio 28 de abril de 2025 hasta el 30 de abril de 2025 (con formato de fecha dd/mm/aaaa)
    - ii. Inmediatamente la duración determina que son 3 días los que solicita en total.
  - b. En caso de que el colaborador requiera tomar vacaciones en días no consecutivos deberá realizar este mismo paso por los días que requiera.

| Nuevo tiempo perso         | onal                               |              | × |
|----------------------------|------------------------------------|--------------|---|
| Tipo de tiempo<br>personal | Vacaciones (14 restante de 16días) |              |   |
| Fechas                     | 28/04/2025                         | → 30/04/2025 |   |
| Duración <sup>?</sup>      | 3.00 Días                          |              |   |
| Descripción                | Agregar una descripción            |              |   |
|                            |                                    |              |   |
|                            |                                    |              |   |
| Guardar y cerrar D         | lescartar                          |              |   |

- 6. Para finalizar la solicitud agrega si así lo requieres una descripción sobre las vacaciones, (este requisito en esta sección no es obligatorio)
- 7. Selecciona el botón morado Guardar

Con ello inmediatamente podrás visualizar en el calendario los días solicitados con un tono azul con las siguientes señaléticas:

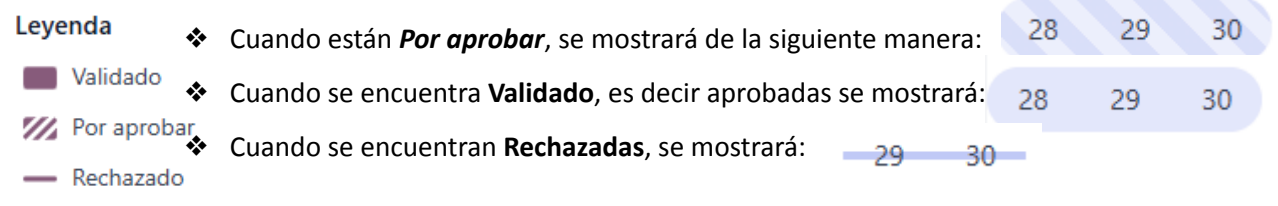

## Para solicitar vacaciones sin usuario Odoo:

- 1. El colaborador que requiera vacaciones se acercará con su líder directo para solicitar por escrito mediante correo o chat.
- 2. El líder directo deberá de realizar la solicitud de las vacaciones indicadas por el trabajador de la siguiente manera:
  - a. El líder Ingresa con su usuario a odoo y selecciona el módulo de empleados

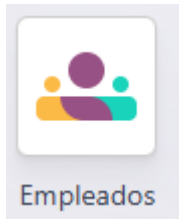

b. Selecciona la Baselcard del colaborador a quien le está levantando la solicitud de vacaciones, ejemplo:

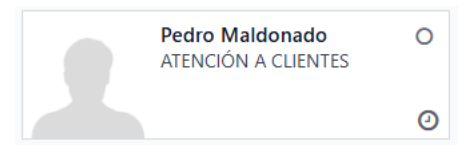

c. Ingresado al la Baselcard del colaborador ingresa en el botón que dice

Tiempo personal

Este botón lo encuentra en la parte superior media de la pantalla

 Se mostrará el tablero de tiempo personal de la persona que le apoyas a solicitar las vacaciones

| Employ           | doc ( I  | lodro k | taldonad  |    |    |    |     |         |        |       |      |        |      |               |                  |          |    |    |    |    |      |                  |       |    |    |     |    |    |
|------------------|----------|---------|-----------|----|----|----|-----|---------|--------|-------|------|--------|------|---------------|------------------|----------|----|----|----|----|------|------------------|-------|----|----|-----|----|----|
| Tablero          | de Tier  | npo pe  | ersonal 4 | •  |    |    |     |         |        |       |      | Q Buse | car  |               |                  |          |    |    |    |    | •    |                  |       |    |    |     |    |    |
| → Año            | •        | loy     | 2025      |    |    |    |     |         |        |       |      |        |      |               |                  |          |    |    |    |    |      |                  |       |    |    |     |    |    |
|                  |          |         |           |    |    |    |     |         |        |       |      |        |      | lueva solicit | ud de asignació  | n        |    |    |    |    |      |                  |       |    |    |     |    |    |
| enero de 2       | 2025     |         |           |    |    |    | feb | rero d  | e 2025 |       |      |        |      |               | marzo de         | 2025     |    |    |    |    |      | abril de 2       | 025   |    |    |     |    |    |
| D                | L        | м       | м         | J. | v  | s  |     | D       | L      | м     | м    | J.     | v    | s             | D                | L        | м  | м  | J  | v  | s    | D                | L     | м  | м  | J.  | v  | s  |
| 1                |          |         | 1         | 2  | 3  | 4  | 5   |         |        |       |      |        |      | 1             | 9                |          |    |    |    |    | 1    | 14               |       | 1  | 2  | 3   | 4  | 5  |
| 2 5              | 6        | 7       | 8         | 9  | 10 | 11 | 6   | 2       | 3      | 4     | 5    | 6      | 7    | 8             | 10 2             | 3        | 4  | 5  | 6  | 7  | 8    | 15 6             | 7     | 8  | 9  | 10  | 11 | 12 |
| 3 12             | 13       | 14      | 15        | 16 | 17 | 18 | 7   | 9       | 10     | 11    | 12   | 13     | 14   | 15            | 11 9             | 10       | 11 | 12 | 13 | 14 | 15   | 16 <b>13</b>     | 14    | 15 | 16 | 17  | 18 | 19 |
| 4 19             | 20       | 21      | 22        | 23 | 24 | 25 | 8   | 16      | 17     | 18    | 19   | 20     | 21   | 22            | 12 16            | 17       | 18 | 19 | 20 | 21 | 22   | 17 20            | 21    | 22 | 23 | 24  | 25 | 26 |
| 5 26             | 27       | 28      | 29        | 30 | 31 |    | 9   | 23      | 24     | 25    | 26   | 27     | 28   |               | 13 23            | 24       | 25 | 26 | 27 | 28 | 29   | 18 27            | 28    | 29 | 30 |     |    |    |
|                  |          |         |           |    |    |    |     |         |        |       |      |        |      |               | 14 30            | 31       |    |    |    |    |      |                  |       |    |    |     |    |    |
| mayo de 2        | 2025     |         |           |    |    |    | jun | io de 2 | 2025   |       |      |        |      |               | julio de 2       | 025      |    |    |    |    |      | agosto d         | 2025  |    |    |     |    |    |
| D                | L        | м       | м         | J. | v  | s  |     | D       | L      | м     | м    | J      | v    | s             | D                | L        | м  | м  | J  | v  | s    | D                | L     | м  | м  | J   | v  | s  |
| 18               |          |         |           | 1  | 2  | 3  |     | 1       | 2      | 3     | 4    | 5      | 6    | 7             | 27               |          | 1  | 2  | 3  | 4  | 5    | 31               |       |    |    |     | 1  | 2  |
| 19 4             | 5        | 6       | 7         | 8  | 9  | 10 | 24  | 8       | 9      | 10    | 11   | 12     | 13   | 14            | <sup>28</sup> 6  | 7        | 8  | 9  | 10 | 11 | 12   | 32 <b>3</b>      | 4     | 5  | 6  | 7   | 8  | 9  |
| 20 11            | 12       | 13      | 14        | 15 | 16 | 17 | 25  | 15      | 16     | 17    | 18   | 19     | 20   | 21            | <sup>29</sup> 13 | 14       | 15 | 16 | 17 | 18 | 19   | 33 10            | 11    | 12 | 13 | 14  | 15 | 16 |
| <sup>21</sup> 18 | 19       | 20      | 21        | 22 | 23 | 24 | 26  | 22      | 23     | 24    | 25   | 26     | 27   | 28            | <sup>30</sup> 20 | 21       | 22 | 23 | 24 | 25 | 26   | <sup>34</sup> 17 | 18    | 19 | 20 | 21  | 22 | 23 |
| 22 <b>25</b>     | 26       | 27      | 28        | 29 | 30 | 31 | 27  | 29      | 30     |       |      |        |      |               | 31 27            | 28       | 29 | 30 | 31 |    |      | 35 24            | 25    | 26 | 27 | 28  | 29 | 30 |
|                  |          |         |           |    |    |    |     |         |        |       |      |        |      |               |                  |          |    |    |    |    |      | <sup>36</sup> 31 |       |    |    |     |    |    |
| septiembr        | re de 20 | 25      |           |    |    |    | oct | ubre d  | e 2025 |       |      |        |      |               | noviemb          | re de 20 | 25 |    |    |    |      | diciembr         | de 20 | 25 |    |     |    |    |
| D                | L        | м       | м         | J. | v  | s  |     | D       | L      | м     | м    | J      | v    | s             | D                | L        | м  | м  | J  | v  | S    | D                | L     | м  | м  | J   | v  | s  |
| 36               | 1        | 2       | 3         | 4  | 5  | 6  | 40  |         |        |       | 1    | 2      | 3    | 4             | 44               |          |    |    |    |    | 1    | 49               | 1     | 2  | 3  | 4   | 5  | 6  |
| 37 <b>7</b>      | 8        | 9       | 10        | 11 | 12 | 13 | 41  | 5       | 6      | 7     | 8    | 9      | 10   | 11            | 45 <b>2</b>      | 3        | 4  | 5  | 6  | 7  | 8    | 50 7             | 8     | 9  | 10 | 11  | 12 | 13 |
| 38 14            | 15       | 16      | 17        | 18 | 19 | 20 | 42  | 12      | 13     | 14    | 15   | 16     | 17   | 18            | 46 <b>9</b>      | 10       | 11 | 12 | 13 | 14 | 15   | 51 <b>14</b>     | 15    | 16 | 17 | 18  | 19 | 20 |
|                  | 22       | 23      | 24        | 25 | 26 | 27 | 12  | 19      | 20     | 21    | 22   | 23     | 24   | 25            | 17 40            | 17       | 10 | 10 | 20 | 21 | 22   | 52 24            | 22    | 22 | 24 | 25  | 26 | 27 |
| 39 21            | 4.4.     |         |           |    |    |    |     | .5      | 20     | - · · | 6.6. | 6.0    | e.** | 25            | +/ 16            |          | 10 | 19 | 20 |    | 6.6. | 21               | 22    | 25 | 24 | 6.0 | 20 |    |

e. Continua con el paso 2 de Solicitar vacaciones con usuario odoo.

## Aprobación o rechazo de vacaciones

Una vez realizada la solicitud de vacaciones debemos realizar las siguientes acciones para continuar con el procedimiento, las opciones son:

- 1. Validado
- 2. Rechazadas

Para ambas solicitudes se procede de la siguiente manera:

1. El líder directo del colaborador que solicitó las vacaciones recibirá mediante correo electrónico una notificación de la siguiente manera:

| ☆ Σ | >> Pedro Maldonad                                                                                                    | Le asignaron "Pe                                              | edro Maldonado         | en Vacaciones: 1.00 días (            | 02/05/2025):Apro        | oba   |      | 17:25 |
|-----|----------------------------------------------------------------------------------------------------|---------------------------------------------------------------|------------------------|---------------------------------------|-------------------------|-------|------|-------|
| 2.  | Abriendo la solicitu<br>persona:                                                                                                    | ld: encontrará infol                                          | rmación det            | allada de fechas y día                | as solicitados          | por l | а    |       |
|     | Le asignaron " Pedro Ma<br>personal" D Recibidos ×                                                                                                    | aldonado en Vacacion                                          | es: 1.00 días ((       | 02/05/2025):Aprobación                | de tiempo               |       | 1    | 3     |
|     | Pedro <notifications@orthopro< td=""><td>.com.mx&gt;</td><td></td><td></td><td>17:25 (hace 11 minutos)</td><td>☆</td><td>¢</td><td>:</td></notifications@orthopro<> | .com.mx>                                                      |                        |                                       | 17:25 (hace 11 minutos) | ☆     | ¢    | :     |
|     | Traducir al español                                                                                                    | ×                                                             |                        |                                       |                         |       |      |       |
|     | orthopro                                                                                                    |                                                               |                        |                                       |                         |       |      |       |
|     | Ver Tiempo personal Aprobar                                                                                                    | Actividad: Aprobación<br>Rechazar<br>Fecha límite: 25/04/2025 | de tiempo personal     |                                       |                         |       |      |       |
|     | Comunicación interna: se publi<br>correo electrónico.                                                                                                    | cará una nota interna al responde                             | er este mensaje. Los s | seguidores no recibirán ninguna notif | icación por             |       |      |       |
|     | Apreciable                                                                                                    |                                                               |                        |                                       |                         |       |      |       |
|     | Pedro Maldonado le acaba de asignar                                                                                                    | a siguiente actividad:                                        |                        |                                       |                         |       |      |       |
|     | <ul><li>Documento: "</li><li>Fecha límite: 25/04/2025</li></ul>                                                                                                    | en Vacaciones: 1.00 días (                                    | (02/05/2025)" (Tiemp   | oo personal)                          |                         |       |      |       |
| 3.  | Ingresa en el botór                                                                                                    | ı de la opción que r                                          | requieras:             |                                       |                         |       |      |       |
|     | a. Ver tiempo                                                                                                    | Personal                                                      |                        |                                       |                         |       |      |       |
|     | b. Aprobar                                                                                                    |                                                               | Ve                     | r Tiempo personal                     | Aprobar F               | Recha | azar |       |
|     | c. Rechazar                                                                                                    |                                                               |                        |                                       |                         |       |      |       |
| 4.  | De las 3 opciones a                                                                                                    | nteriores te llevará                                          | á a odoo con           | la información del c                  | olaborador y            | te    |      |       |

solicitará selecciones si lo validas o rechazas:

| Validar |
|---------|
|---------|

- a. Una vez **Validada** se restará del saldo de vacaciones asignadas al colaborador y se le notificará por correo electrónico de las aprobaciones.
- b. Una vez **Rechazada** no se mueve el saldo de vacaciones asignadas al colaborador y se le notificará por correo electrónico del rechazo.